# **OPNET/Riverbed Modeler:** Building Network Topologies

Roman Dunaytsev

The Bonch-Bruevich Saint-Petersburg State University of Telecommunications

roman.dunaytsev@spbgut.ru

Lecture № 3

## Outline

#### Network topologies

- Object palette
- Building network topologies
- 4 Verifying connectivity
- 5 Failing and recovering objects
- 6 Subnets

### Annotation palette

### Outline

### Network topologies

- 2 Object palette
- 3 Building network topologies
- 4 Verifying connectivity
- 5 Failing and recovering objects
- 6 Subnets

#### Annotation palette

## Network Topologies

- Personal Area Network (PAN) a network used for communications among devices close to a person
- Local Area Network (LAN) a network covering a small geographic area, like a home, office, floor or a building
- Campus Area Network (CAN) a network made up of an interconnection of LANs within a limited geographic area
- Metropolitan Area Network (MAN) a network spanning a city
- Wide Area Network (WAN) a network, which provides communications support to an area ranging in size from a region, country, or even a good portion of the entire world

- Communication networks can be categorized by their scale
  - But beware of absolutes!

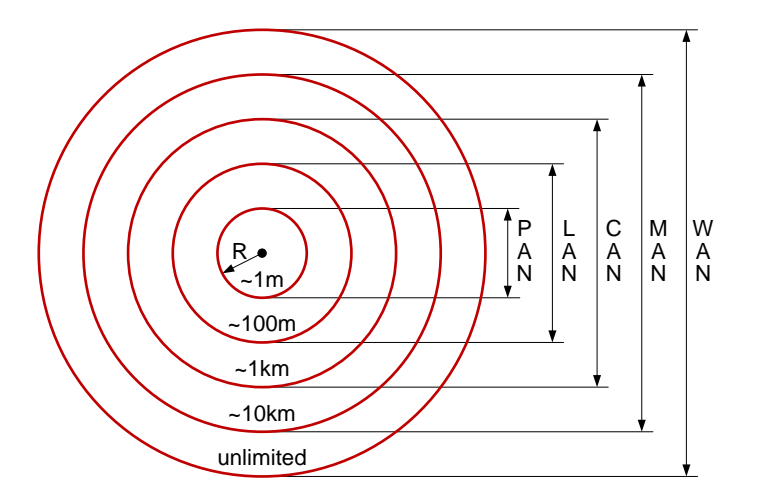

| Characteristic  | LANs                                                                                                    | WANs                                                                                                 |
|-----------------|----------------------------------------------------------------------------------------------------|----------------------------------------------------------------------------------------------------|
| Number of users | Shared by a relatively small number of users                                                                | Shared by a large number of users                                                                    |
| Topology        | Usually limited to bus, ring, star, or tree                                                                 | Virtually unlimited design capability                                                                |
| Data routing    | Normally follow a fixed route                                                                               | Use dynamic routing to reroute data in case of link failure or excessive traffic                     |
| Ownership       | An organization that installs<br>a LAN normally owns all of<br>the components, including<br>the cabling     | The construction of a WAN requires the leasing of transmission facilities from one or more operators |
| Regulations     | Primarily in the areas of<br>building codes (level of<br>electromagnetic emission,<br>type of wiring, etc.) | Subject to a number of governmental regulations at the local and national levels                     |

- Most LANs are designed to operate based on the interconnection of nodes that follow a specific topology
- Physical topology describes how the nodes are physically connected
  - Some of physical topologies are variants of others

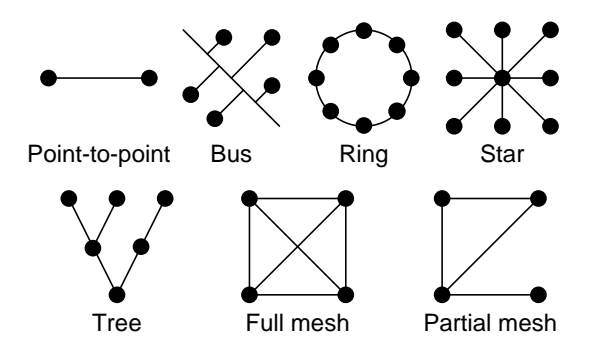

Roman Dunaytsev (SUT)

Network Modeling & Simulation

- Logical topology describes how information is passed among nodes
- Basic logical topologies:
  - Bus
  - Ring
  - Star
- The physical and logical topologies are independent(!) of each other
  - A network may be laid out physically in one fashion but operate logically in an entirely different manner

| Topology | Physical                                                                                                    | Logical                                                                                                    |
|----------|----------------------------------------------------------------------------------------------------|----------------------------------------------------------------------------------------------------|
| Bus      | All nodes are connected to a single continuous cable                                                                                                    | All data are broadcast to the entire network                                                                                                    |
| Ring     | All branches of the network<br>are connected to a closed<br>loop branches of the network<br>the next in an a<br>sequence; whe<br>reach the last<br>returned to the<br>node | Data flow from one node to<br>the next in an ordered<br>sequence; when the data<br>reach the last node, they are<br>returned to the originating<br>node |
| Star     | All branches of the network<br>are connected through a<br>central node                                                                                                    | A central node directs all<br>network transmissions so<br>data are only delivered to the<br>nodes they are intended for                                 |

• Physical topology vs. logical topology

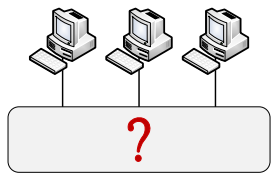

Physical topology: star

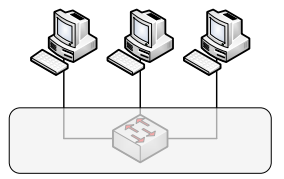

Logical topology: star

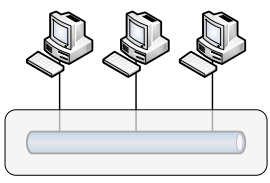

Logical topology: bus

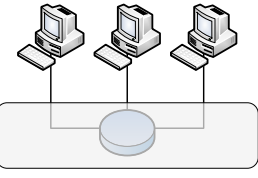

Logical topology: ring

## Outline

#### Network topologies

### Object palette

- 3 Building network topologies
- 4 Verifying connectivity
- 5 Failing and recovering objects
- 6 Subnets

#### Annotation palette

## Object Palette

#### • **Object Palette** – provides access to all OPNET/Riverbed models

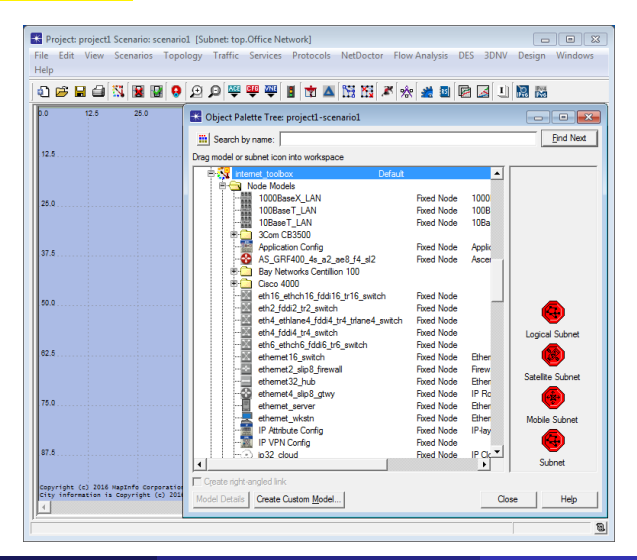

#### • Open Object Palette

| Project: project1 Scenario: sc                                     | enario1 [Subnet: top.Office Network] |           |       |                          |                |                  |
|--------------------------------------------------------------------|--------------------------------------|-----------|-------|--------------------------|----------------|------------------|
| File Edit View Scenarios                                           | Topology Traffic Services Protocols  | NetDoctor | Flow  | Analysis D               | DES 3DNV       | Design Windows   |
| Help                                                               | Open Object Palette                  |           |       |                          |                |                  |
| i 🖉 🖬 🎒 👯 📓                                                        | Open Annotation Palette              |           | r 🔅   | 🟄 🗓 🖡                    | 2 🛃 🗓          |                  |
| 0.0 12.5 25.0                                                      | Subnets                              | •         |       |                          |                |                  |
|                                                                    | Import Topology                      | +         |       |                          |                |                  |
| 12.5                                                               | Export Topology                      | •         |       |                          |                | Eug view         |
|                                                                    | Import Performance Metrics           |           | found |                          | •              |                  |
|                                                                    | Configure Link Delays                | +         |       |                          |                |                  |
| 25.0                                                               | Model Assistant                      | ,         |       | Fixed Node               | 1000<br>100P   |                  |
|                                                                    |                                      |           |       | Fixed Node               | 10Ba           |                  |
|                                                                    | Create Custom Device Model           |           |       | Eved Nede                | Anati          |                  |
| 37.5                                                               | Rapid Configuration                  |           |       | Fixed Node               | Ascer          |                  |
|                                                                    | Delete Unconnected Nodes             |           |       |                          |                |                  |
|                                                                    | Open Edge Connectivity Witard        |           |       | Fixed Node               |                |                  |
| 50.0                                                               | open tage connectivity masteria      |           |       | Fixed Node               |                |                  |
|                                                                    | Terrain                              | •         | vitch | Fixed Node<br>Fixed Node |                | Logical Subget   |
| en 6                                                               | Define Trajectory                    |           |       | Fixed Node               |                |                  |
| 02.5                                                               | Clear Trajectory Assignment          |           |       | Fixed Node               | Ether          | <b>W</b>         |
|                                                                    | Random Mobility                      | •         |       | Fixed Node               | Ether          | Satellite Subnet |
| 75.0                                                               | Import STK Orbit                     |           |       | Fixed Node               | IP Ro<br>Ether | •                |
|                                                                    | VarifyLinke                          | Ctrlal    |       | Fixed Node               | Ether          | Mobile Subnet    |
|                                                                    |                                      |           |       | Fixed Node               | IP-lay         |                  |
| 87.5                                                               | Shared Risk Groups                   | •         |       | Fixed Node               | IP Ck          | Subwest .        |
|                                                                    | Fail Selected Objects                |           |       |                          | •              | Juuriet          |
| Copyright (c) 2016 NapInfo Corp<br>City information is Copyright ( | Recover Selected Objects             |           |       |                          | ~              | 1                |
| 1                                                                  | Recover All Objects                  |           |       |                          | Clos           | se Help          |
|                                                                    |                                      |           |       | _                        |                | 8                |

#### • internet toolbox – the default model family

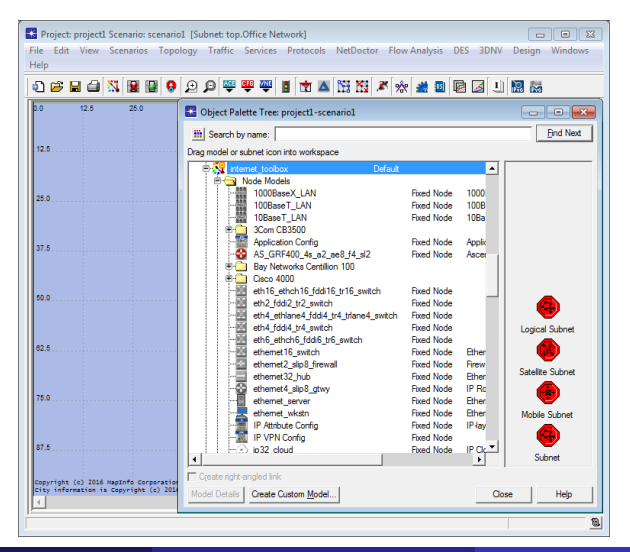

Roman Dunaytsev (SUT)

Network Modeling & Simulation

#### • Any other model families can be specified during project creation

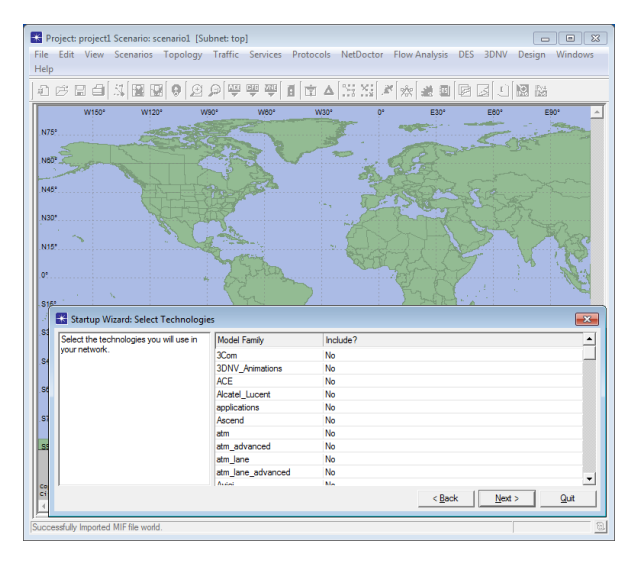

• You can change the scenario's default model family (default palette)

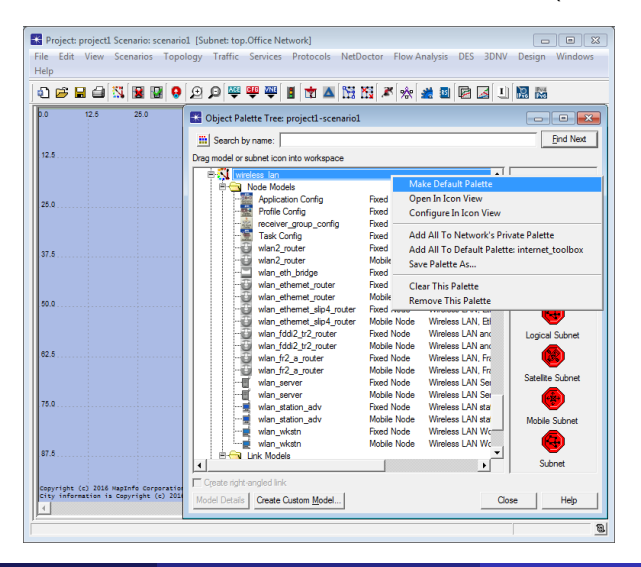

#### • Models: Node, Link, Path, Demand, Wireless Domain, Shared

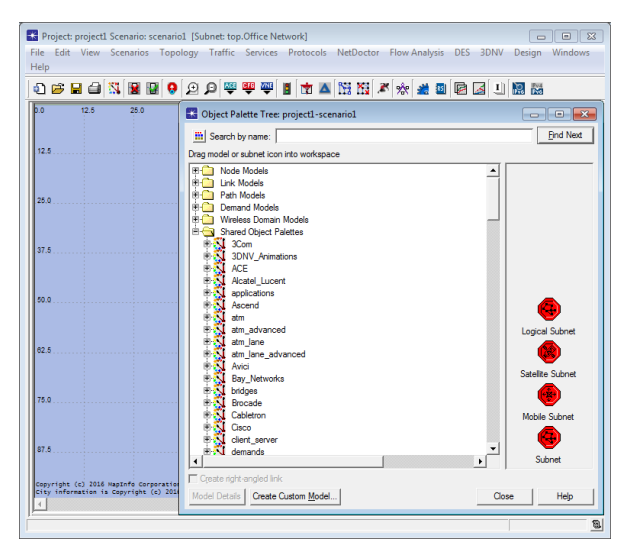

 Node Models – contains models of the communicating devices such as hubs, switches, routers, gateways, workstations, and servers

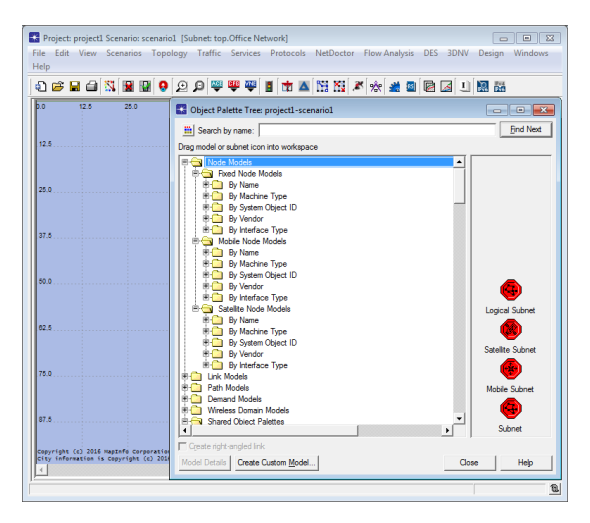

 Link Models – contains models of the links such as 1000Base-T Ethernet link, T1 duplex link, and 16 Mbps Token Ring

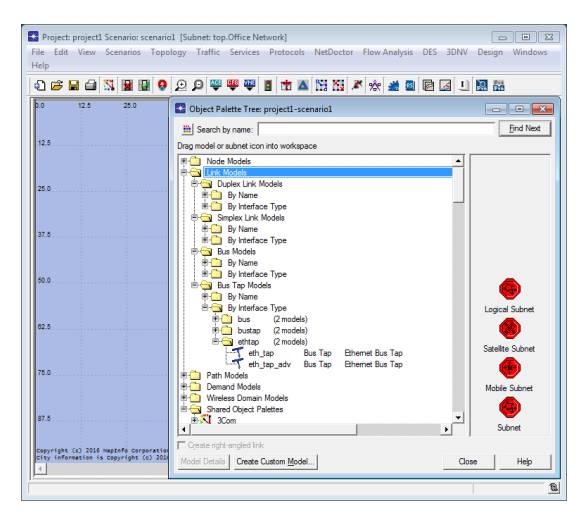

• **Shared Models** – contains a collection of different models grouped according to common properties such as vendors or technologies

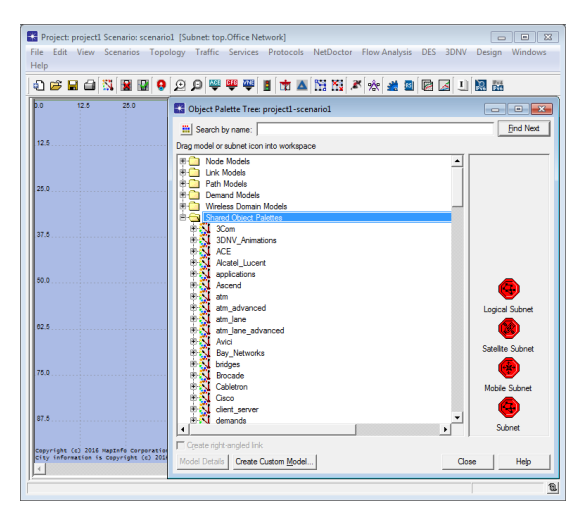

Model naming conventions

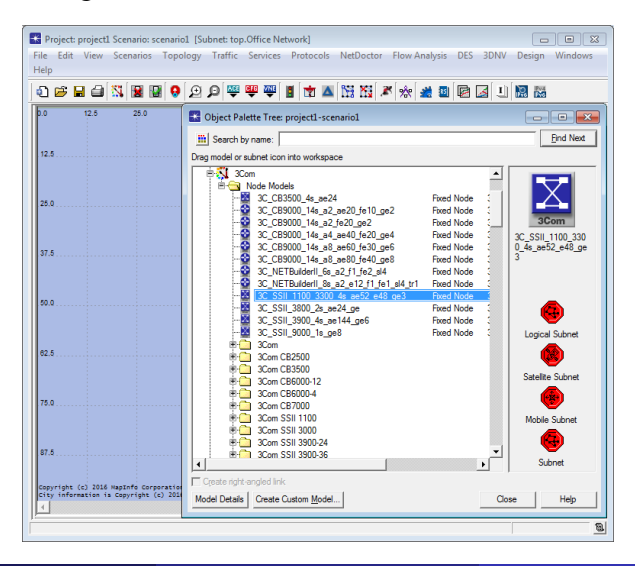

#### • 3C\_SSII\_1100\_3300\_4s\_ae52\_e48\_ge3

- 3C\_...\_4s = a stack of 4 switches manufactured by 3Com, Inc.
- SSII\_1100 = SuperStack II 1100
- SSII\_3300 = SuperStack II 3300
- ae52 = 52 auto-sensing Ethernet ports
- e48 = 48 Ethernet ports
- ge3 = 3 Gigabit Ethernet ports

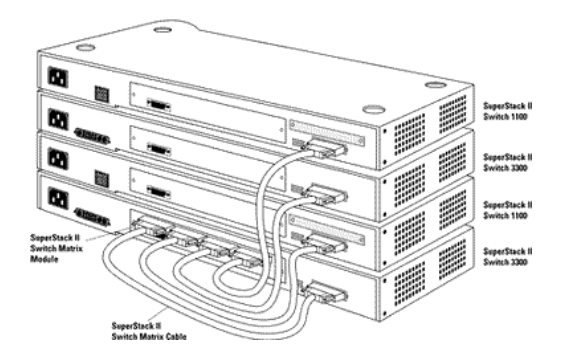

• Use 'View Model Details' or 'Model Details'

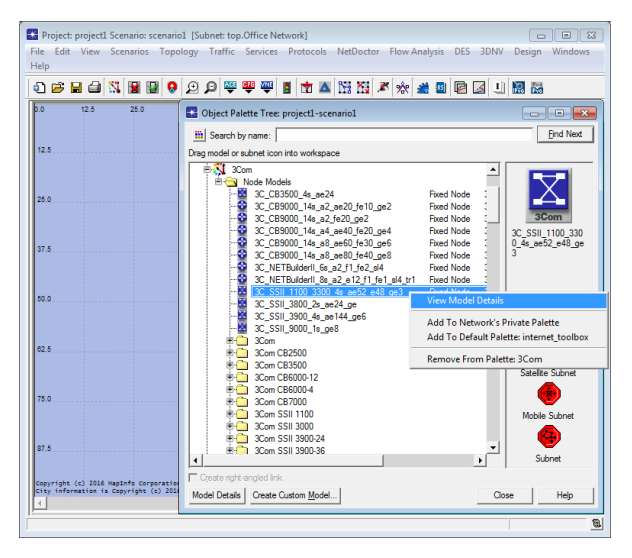

• See 'Model Description'

| Project: project1 Scenario: scenario1 (Sub<br>ile Edit View Scenarios Topology | net: top.Office Network]  Traffic Services Protocols NetDoctor Flow Analysis DES 3DNV Design Windows |
|--------------------------------------------------------------------------------|----------------------------------------------------------------------------------------------------|
| nep<br>2) 📂 🖬 🖨 📉 🔡 🔡 😌 😥 🕽<br>20.0 12.5 25.0                                  |                                                                                                    |
| Node Model Description: 3C_SSII_1100_330                                       | 00_45_ae52_e48_qe3                                                                                   |
| Comments                                                                       | Parent model                                                                                         |
| Model Description:                                                             | 3C_SSII_1100_3300_4e_ue42_e48_ge43_e6v           Vew Parent                                          |
| Keywords                                                                       | Supported node types                                                                                 |
| node <u>switch</u>                                                             | Node Type Default Icon<br>fixed sw_3com                                                              |
| ethemet<br>10BaseT<br>100BaseT                                                 | Logical Subnet                                                                                       |
| Attributes                                                                     | Satelite Subnet                                                                                      |
| Attribute Name                                                                 | Initial Value                                                                                        |
| Bridge Parameters                                                              | () Mobile Subnet                                                                                     |
| Delay, Jitter and Loss                                                         | Unassigned                                                                                           |
| LACP System Priority                                                           | 32768                                                                                                |
| Switch Port Configuration                                                      | () Subnet                                                                                            |
| Switch Port Group Configuration                                                | None                                                                                                 |
|                                                                                | Not Configured                                                                                       |
| Switch System Management Parameters                                            |                                                                                                    |

Compare with an abstract node in ns-2 (network simulator v2):
 set node\_0 [\$ns node]

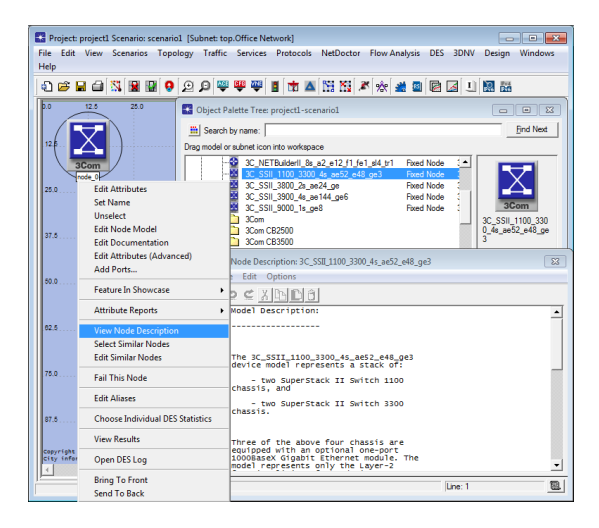

• Searching for models based on their names

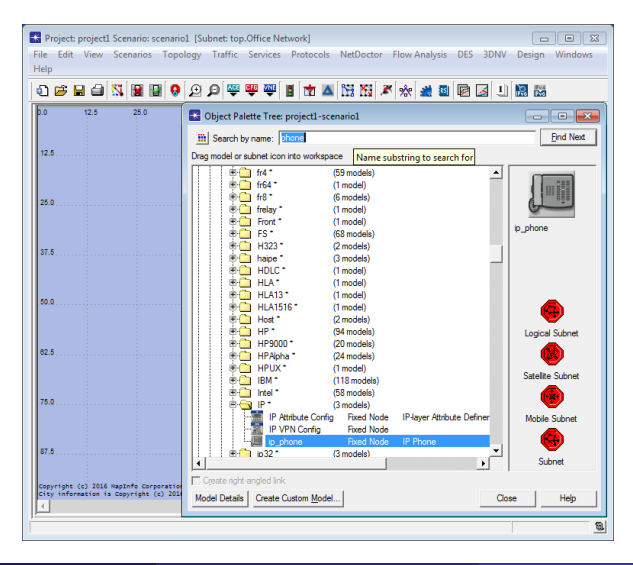

Not all model names contain complete words!

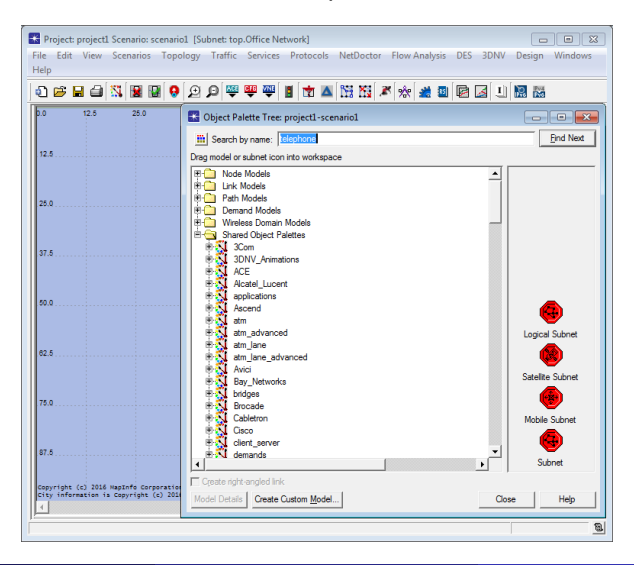

• Use 'Create Custom Model' to create your own custom node models

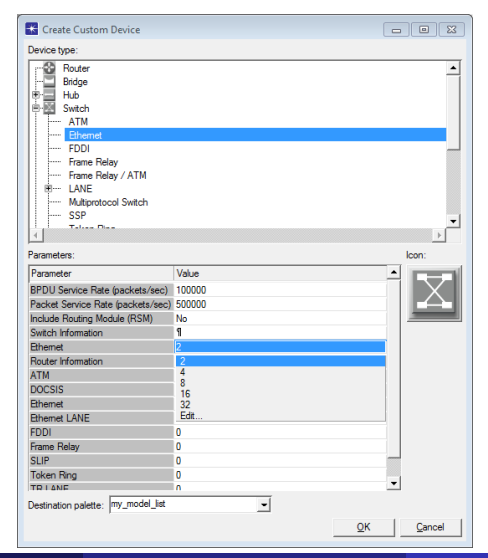

Roman Dunaytsev (SUT)

Network Modeling & Simulation

## Outline

#### Network topologies

- 2 Object palette
- Building network topologies
- 4 Verifying connectivity
- 5 Failing and recovering objects
- 6 Subnets

#### Annotation palette

# Building Network Topologies

- Methods for building network topologies:
  - Manually, by dragging and dropping objects from the Object Palette window to the Project Editor workspace
  - ② Manually, using the Topology ⇒ Rapid Configuration... command from the toolbar to specify and build a complete network topology quickly
  - Automatically, by **importing** the network model from an external data source – either a system that monitors your network or one or more data files that describe the network

### • Riverbed Modeler Academic Edition 17.5 vs. **OPNET Modeler 14.5**

| 🚺 Startup Wizard: Initial Topology                                                                                                    |                                                                             | ×                  |
|----------------------------------------------------------------------------------------------------|-----------------------------------------------------------------------------|--------------------|
| You on start with on empty network<br>and onsets your models using object<br>time the object painties or inport directly<br>from another data source. | Hattal Topology<br>Encode et al Secondo<br>Import from Ago Transaction Xpet |                    |
|                                                                                                    |                                                                             | < Back Next > Quit |

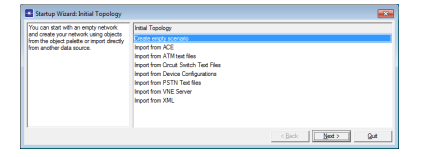

| Applicat                                                                        | tion Details                                                                                                    |      |                                                                                                 |                                                                                                    |   |
|---------------------------------------------------------------------------------|----------------------------------------------------------------------------------------------------|------|-------------------------------------------------------------------------------------------------|----------------------------------------------------------------------------------------------------|---|
| Name:                                                                           | Specify                                                                                                    |      | Spe                                                                                             | cify:                                                                                                    | ļ |
| Repeat: 1 times per hour using the following limit:<br>C Infinite<br>C Count: 1 |                                                                                                    |      | 1. Application name.<br>2. Application repetition per user.<br>3. Maximum number of repetitions |                                                                                                    |   |
| Contain                                                                         | ed Tasks                                                                                                    |      |                                                                                                 |                                                                                                    |   |
| Task<br>1<br>14<br>bid<br>UE<br>UE                                              | Transaction Model Name<br>Spectry<br>05. groups user, single, transaction atom<br>instructional traffic generator and m<br>IP. Droo, Presponse, JACK, Based and m<br>IP. Droo, Presponse, Jack and m<br>IP. Droo, Presponse, INCK, Based and m<br>IP. Droo, Response, Retrans. and m | Tier | *                                                                                               | Click 'Add Task' to select the Transaction<br>Model files(s) to be included as part of this<br>application.<br>Note:<br>1. All included tasks must have the same<br>name for the first talker (for example,<br>'client'. The first talker (for example,<br>'client', The first talker (for example,<br>'client', The first talker (for example,<br>'client', The first talker (for example,<br>'client', The first talker (for example,<br>'client', The first talker (for example,<br>'client', The first talker (for example,<br>'client', The first talker' is<br>selected the "transaction Model likene" |   |
| Filter based on Client Tier     Add Task     Delete Task                        |                                                                                                    |      |                                                                                                 | menu (center column) filters its contents to<br>show only files with the same first talker as                                                                                                    |   |

Roman Dunaytsev (SUT)

Lecture № 3 31 / 70

• Adding nodes from Object Palette

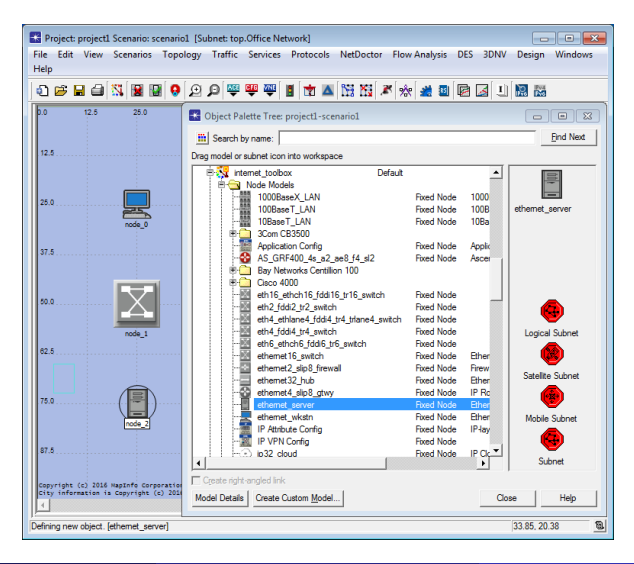

• Adding links from Object Palette

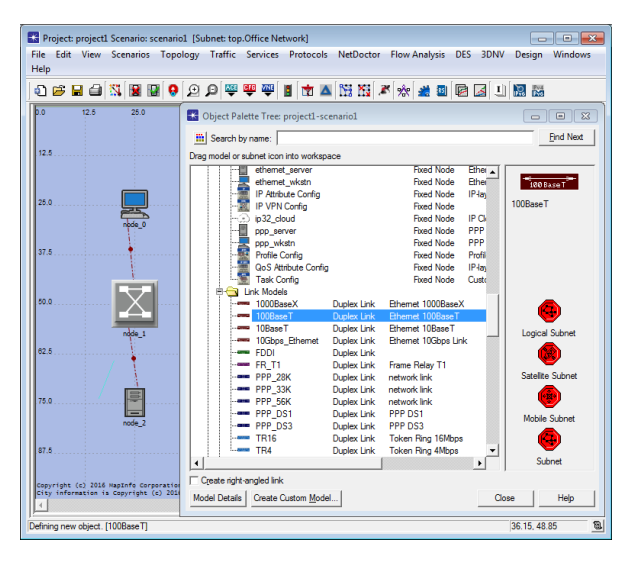

#### $\bullet\,$ To delete nodes or links, select them and use DEL or Edit $\Rightarrow\,$ Delete

| 🔣 Pr    | oject: | projecti | L Scenario: s     | cenario1 | [Subnet: top. | Office Net  | work]               |             |                   |          |            | • 💌                 |
|---------|--------|----------|-------------------|----------|---------------|-------------|---------------------|-------------|-------------------|----------|------------|---------------------|
| File    | Edit   | View     | Scenarios         | Topolo   | gy Traffic    | Services    | Protocols           | NetDoctor   | Flow Analysis     | DES 3DNV | Design     | Windows             |
| Help    |        | Undo F   | aste              |          |               | Ctrl+Z      |                     |             |                   |          |            |                     |
| 1       |        | Redo     |                   |          |               | Ctrl+Y      | 1                   | 1 🖬 👪 🕹     | * 🔆 🏄 🔤           | 🖻 🌌 🗉    | R 🔛        |                     |
| 0.0     |        | Cut      |                   |          |               | Ctrl+X      | oject1-sce          | nario1      |                   |          | -          |                     |
|         |        | Сору     |                   |          |               | Ctrl+C      |                     |             |                   |          |            | Find Next           |
| 12 :    |        | Paste    |                   |          |               | Ctrl+V      |                     |             |                   |          | _          |                     |
|         |        | Delete   |                   |          |               | Del         | to workspa          | 0e          | Durad Made        | Dian I   |            |                     |
|         |        | Calante  | All To Colore     |          |               | Chillion A  | wkstn               |             | Exed Node         | Ether    |            |                     |
|         |        | Select   | all in Subhe      |          |               | Ctri+A      | e Config            |             | Fixed Node        | IP-lan   | 1005       | KDH I               |
| 25.0    |        | Select   | Attached In       | Subnet   | Ctrl+         | shift+A     | pring               |             | Fixed Node        |          | 100BaseT   |                     |
|         |        | Clear N  | lodel             |          |               |             | đ                   |             | Fixed Node        | IP Ck    |            |                     |
|         |        |          | 1.02.1            |          |               |             | ər                  |             | Fixed Node        | PPP      |            |                     |
| 37.5    |        | FINd IN  | ode/Link          |          |               | Ctri+F      | C.,                 |             | Fixed Node        | PPP      |            |                     |
|         |        | Select   | Objects           |          | Ctrl+         | Shift+F     | mg                  |             | Fixed Node        | Profil   |            |                     |
|         |        | Save O   | bject Selecti     | on Set   |               |             | the Cornig          |             | Fixed Node        | Custr    |            |                     |
|         |        | Load O   | -<br>biect Select | ion Set  |               |             | <b>1</b>            |             | Titled Node       | COSt     |            |                     |
| .60.0   |        |          | .,                |          |               |             | x                   | Duplex Link | Ethernet 1000Base | x        |            | 1     1     1     1 |
|         |        | Edit Ob  | jects Using       | Template |               |             |                     | Duplex Link | Ethemet 100Base   | r i i i  | 🤘          | <b>y</b>            |
|         |        | Edit At  | tribute Tem       | plate    |               |             |                     | Duplex Link | Ethernet 10BaseT  |          | Logical    | Subnet              |
|         |        |          |                   |          |               |             | Ethernet            | Duplex Link | Ethernet 10Gbps L | ink      |            |                     |
| 02.0    |        | Open E   | dit Pad           |          |               |             |                     | Duplex Link | Course Datase T1  |          | 🧕          |                     |
|         |        | Drefere  | ncer              |          | CHI           | Alt-D       |                     | Duplex Link | name neiay 11     |          | Satelite   | Subnet              |
|         | _      | ricicie  | nees              |          | cui           | PPP 11      |                     | Duplex Link | network link      |          |            |                     |
| 75.0    |        |          |                   |          |               | PPP 56      | к                   | Duplex Link | network link      |          | 🧧          | 9                   |
|         |        |          | -                 |          |               | PPP_DS      | 51                  | Duplex Link | PPP DS1           |          | Mobile     | Submet              |
|         |        |          | node_2            |          |               | PPP_DS      | 53                  | Duplex Link | PPP DS3           |          | MODIO      | Submot              |
|         |        |          |                   |          |               | TR16        |                     | Duplex Link | Token Ring 16Mbp  | 25       | 🧲          | •                   |
| 87.5    |        |          |                   |          | 1             | TR4         |                     | Duplex Link | Token Ring 4Mbps  |          |            |                     |
|         |        |          |                   |          | •             |             |                     |             |                   | •        | Suc        | II ICL              |
| Copy    | right  | (c) 2018 | NapInfo Cor       | poration | Create right- | ingled link |                     |             |                   |          |            |                     |
| cit)    | infor  | mation i | s Copyright       | (e) 2014 | Model Details | Create C    | ustom <u>M</u> odel |             |                   | Clo      | ose        | Help                |
| Definir | ng nev | object.  | [100BaseT]        |          |               |             |                     |             |                   |          | 26.54, 0.5 | 8 <u>B</u>          |

• Topology  $\Rightarrow$  Rapid Configuration...

| Project: project1 Scenario: scenario1 [Subnet: top.Office Network]                                 |                         |
|----------------------------------------------------------------------------------------------------|-------------------------|
| File Edit View Scenarios Topology Traffic Services Protocols NetDoctor Flow Analysis               | DES 3DNV Design Windows |
| Help                                                                                               |                         |
| - 1) 😂 🖬 🗐 🔛 😣 의 🔍 의 🔍 🖤 🖤 📕 📩 🖾 🔀 🗶 🗶 🌌                                                           | 🖻 🛃 😃 🔝 📷               |
| 0.0 12.5 25.0 Rapid Configuration                                                                  | -                       |
| Conference Inc.                                                                                    |                         |
| 12.5 Bus                                                                                           |                         |
| Seed., Mesh, Full                                                                                  |                         |
| Mesh, Randomized                                                                                   |                         |
| 25.0 Ring                                                                                          |                         |
| Tree                                                                                               |                         |
| Unconnected Net                                                                                    |                         |
| 37.5                                                                                               |                         |
|                                                                                                    |                         |
| 50.0                                                                                               |                         |
|                                                                                                    |                         |
|                                                                                                    |                         |
| 82.5                                                                                               |                         |
|                                                                                                    |                         |
|                                                                                                    |                         |
| 75.0                                                                                               |                         |
|                                                                                                    |                         |
| 87.5                                                                                               |                         |
|                                                                                                    |                         |
| Copyright (c) 2018 NapInfo Corporation, Troy, New York. Image rendered using MapInfo Professional: | -                       |
| City information is Copyright (c) 2010 Stefan Helders www.world-gazetteer.com;                     |                         |
|                                                                                                    | 65.00, 35.96            |
|                                                                                                    |                         |

#### • Specifying a seed value for the random number generation

| Project: project1 Scenario: scenario1 (Subnet: 1<br>File Edit View Scenarios Topology Traff<br>Help                     | top.Office Network]<br>ic Services Protocols NetDocto                 | r Flow Analysis DES 3DNV | Design Windows |
|----------------------------------------------------------------------------------------------------|-----------------------------------------------------------------------|--------------------------|----------------|
| 0 🖻 🖬 🖨 📉 🗑 🞯 😟 🔎                                                                                                    | P 🕮 🐺 🔳 📩 🔺 🐯 🔀                                                       | x 🖈 😹 🖬 🖻 🛃 🗉            |                |
| 0.0 12.5 25.0 Rapid Conf<br>Configuration:                                                                              | iguration<br>Unconnected Net                                          |                          | 1              |
| 25.0                                                                                                    | ify Seed                                                              | Cancel                   |                |
| 37.5                                                                                                    |                                                                       |                          |                |
| 50.0                                                                                                    |                                                                       |                          |                |
| 62.5                                                                                                    |                                                                       |                          |                |
| 75.0                                                                                                    |                                                                       |                          |                |
| 87.5<br>Copyright (c) 2016 MagInfo Corporation, Troy, New Y<br>City information is Copyright (c) 2016 Stefan Halde<br>C | ork. Image rendered using NapInfo Prof<br>rs www.world-gazetteer.com. | essional;                | _<br>          |
|                                                                                                    |                                                                       |                          | 52.50, 20.58   |

Roman Dunaytsev (SUT)

Network Modeling & Simulation

• Some topologies may require randomness for node placement

| Project: project! Scenario: scenario! [Subnet: top.Office Network]<br>File Edit View Scenarios Topology Traffic Services Protocols NetDoctor Flow Analys | is DES 3DNV Design Windows |
|----------------------------------------------------------------------------------------------------|----------------------------|
| Help                                                                                                    |                            |
|                                                                                                    | 1 🛛 🖂 🗉 🔛 🔛                |
| 0.0 12.5 25.0 Rapid Configuration                                                                                                    | -                          |
| Configuration: Unconnected Net                                                                                                    |                            |
| Seed Next Cancel                                                                                                    |                            |
| 28.0                                                                                                    |                            |
| Seed: 1                                                                                                    |                            |
| <u>Generate</u> <u>QK</u> <u>Cancel</u>                                                                                                    |                            |
|                                                                                                    |                            |
| 50.0                                                                                                    |                            |
|                                                                                                    |                            |
| 82.5                                                                                                    |                            |
|                                                                                                    |                            |
| 75.0                                                                                                    |                            |
|                                                                                                    |                            |
| 87.5                                                                                                    |                            |
| Convribt (c) 2016 MapInfo Corporation Troy, New York, Image rendered using MapInfo Professional:                                                         | _                          |
| City information is Copyright (c) 2016 Stefan Melders mww.world-gazetteer.com.                                                                           |                            |
|                                                                                                    | 139.23, 32.31              |

#### • Example 1: 5 workstations (seed = 1) and 5 servers (seed = 2)

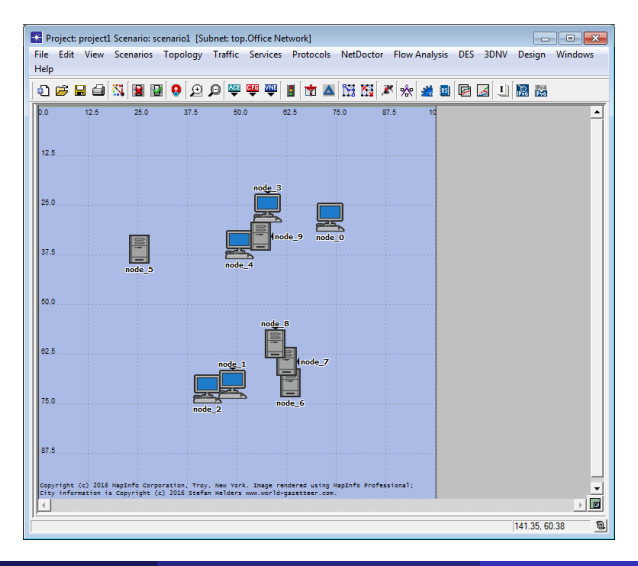

#### • Example 2: 5 workstations (seed = 1) and 5 servers (seed = 1)

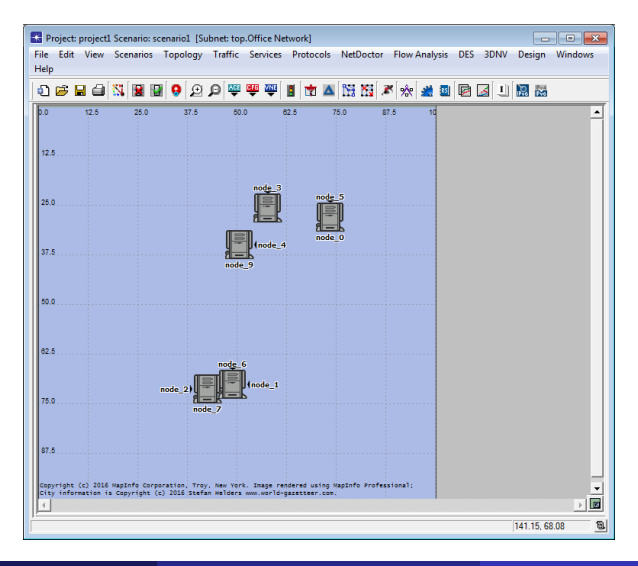

• Select the desired topology configuration from the pull-down list

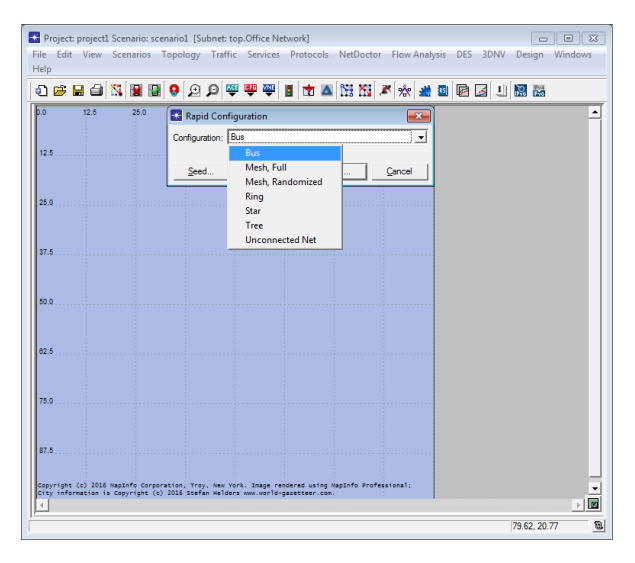

#### • If the Node or Link model lists do not contain the models needed

| 🔣 Rapid Cont                  | figuration: Bus                                   | ×                                                         |                              |
|-------------------------------|---------------------------------------------------|-----------------------------------------------------------|------------------------------|
| Models                        |                                                   |                                                           | ysis DES 3DNV Design Windows |
| Node model:                   | NONE                                              | Number: 5                                                 | _                            |
| Link model:                   | NONE<br>1000BareX LAN                             | Tap model: NONE                                           | 8 R J R R                    |
| Placement -                   | 100BaseT LAN                                      |                                                           |                              |
|                               | 10BaseT_LAN<br>3C_CB3500_4s_ae12_ce2              | Head of bus Size                                          |                              |
| I _ Top of                    | Application Config                                |                                                           |                              |
| I Botton                      | AS GRE400 4s a2 ae8 f4 sl2                        | 1ap:  6.25                                                |                              |
| Colored Mandala               | BN Centillion100 3s a8 e8 fe2                     | OK Creat                                                  |                              |
| Select Mones                  | CS_4000_3s_e6_fr2_sl2_tr2                         |                                                           |                              |
|                               | eth16_ethch16_fddi16_tr16_switch                  |                                                           |                              |
|                               | eth2_fddi2_tr2_switch                             |                                                           |                              |
|                               | eth4_ethlane4_fddi4_tr4_trlane4_switch            |                                                           |                              |
| .37.5                         | eth4_fddi4_tr4_switch                             |                                                           |                              |
|                               | eth6_ethch6_fddi6_tr6_switch                      |                                                           |                              |
|                               | ethernet16_switch                                 |                                                           |                              |
| 50.0                          | ethernet2_slip8_firewall                          |                                                           |                              |
|                               | ethernet32_hub                                    |                                                           |                              |
|                               | ethernet4_slip8_gtwy                              |                                                           |                              |
| 82.5                          | ethernet_server                                   |                                                           |                              |
|                               | ethernet_wkstn                                    |                                                           |                              |
|                               | IP Attribute Config                               |                                                           |                              |
|                               | IP VPN Config                                     |                                                           |                              |
| .75.0                         | ip32_cloud                                        |                                                           |                              |
|                               | ppp_server                                        |                                                           |                              |
|                               | ppp_wkstn                                         |                                                           |                              |
| 87.5                          | Profile Config                                    |                                                           |                              |
|                               | QoS Attribute Config                              |                                                           |                              |
|                               | Task Config                                       |                                                           |                              |
| Copyright (c.<br>City informa | tion is Copyright (c) 2016 Stefan Helders www.wor | _lendered using MapInfo Professional;<br>d-gazetteer.com. | ▼                            |
| 1                             |                                                   |                                                           |                              |
| :                             |                                                   |                                                           | 113.08, 0.19                 |

• Then use 'Select Models...' to choose the necessary model family

| 🔣 Rapid Config                              | uration: Bus                                           | Σ                                                                                                    |                              |
|---------------------------------------------|--------------------------------------------------------|----------------------------------------------------------------------------------------------------|------------------------------|
| Models                                      |                                                        |                                                                                                    | vsis DES 3DNV Design Windows |
| Node model: N                               | IONE                                                   | Number: 5                                                                                                    |                              |
| Link model: N                               | IONE                                                   | Tap model: NONE                                                                                                    | I 🛛 🖓 🖌 U 🕅 📷                |
| Placement                                   |                                                        |                                                                                                    |                              |
| I dorizontal<br>I I op of bu<br>I Bottom of | C Vertical<br>us ☐ Left of bus<br>f bus ☐ Bight of bus | Head of bus         Size           X:         25         Bus:         50           Y:         49.6154         Tap;         6.25 |                              |
| Select Models                               |                                                        | <u>Q</u> K <u>Cancel</u>                                                                                                    |                              |
| Model Select                                | ion Options 📃                                          |                                                                                                    |                              |
| C Keywords:                                 | Modify                                                 | 1                                                                                                    |                              |
| Model list: int                             | emet toobox                                            | í                                                                                                    |                              |
|                                             | 3Com                                                   |                                                                                                    |                              |
|                                             | 3DNV Animations                                        |                                                                                                    |                              |
| 50.0                                        | ACE                                                    | Ē                                                                                                    |                              |
|                                             | Alcatel Lucent                                         |                                                                                                    |                              |
|                                             | applications                                           |                                                                                                    |                              |
|                                             | Ascend                                                 |                                                                                                    |                              |
| .62.5                                       | atm                                                    |                                                                                                    |                              |
|                                             | atm advanced                                           |                                                                                                    |                              |
|                                             | atm lane                                               |                                                                                                    |                              |
| 75.0                                        | atm lane advanced                                      |                                                                                                    |                              |
|                                             | Avici                                                  |                                                                                                    |                              |
|                                             | Ray Networks                                           |                                                                                                    |                              |
|                                             | bridges                                                |                                                                                                    |                              |
| .8/.0                                       | Brocade                                                |                                                                                                    |                              |
|                                             | Cabletron                                              |                                                                                                    |                              |
| Copyright (                                 | Cisco                                                  | ge rendered using NapInfo Professional;                                                                                         | -                            |
| I I                                         | client server                                          | and galetteer tool,                                                                                                    |                              |
|                                             | demands                                                |                                                                                                    |                              |
|                                             | DOCSIS                                                 |                                                                                                    | 20.38, 25.96                 |
| 1                                           | DOCSIS                                                 |                                                                                                    | 20.36, 20.36                 |

#### • internet toolbox $\Rightarrow$ ethcoax

| Rapid Con                 | figuration: Bus             |                   |                                 | <b>—</b>    |                        | • ×     |
|---------------------------|-----------------------------|-------------------|---------------------------------|-------------|------------------------|---------|
| Models                    |                             |                   |                                 |             | ysis DES 3DNV Design V | Vindows |
| Node model:               | ethcoax_station             | -                 | Number: 10                      |             |                        |         |
| Link model:               | NONE<br>ethcoax16_bridge    | -                 | Tap model: eth_tap              |             |                        |         |
| - Placement -             | ethcoax_server              |                   | - Hand of here Size             |             | C                      | -       |
|                           | ethcoax_station             |                   | Head of bus Size                |             |                        |         |
| l <b>√</b> <u>T</u> op of | ethcoax_wkstn               | t of bus          | X:  20 Bus:                     |             |                        |         |
| Eotton                    | Task Config                 | ht of bus         | Y: 50 Tap:                      | 12.5        |                        |         |
| Select Models             | s                           |                   | QK                              | Cancel      |                        |         |
|                           |                             |                   |                                 |             |                        |         |
| 37.5                      |                             |                   |                                 |             |                        |         |
|                           |                             |                   |                                 |             |                        |         |
| 50.0                      |                             |                   |                                 |             |                        |         |
|                           |                             |                   |                                 |             |                        |         |
| 62.5                      |                             |                   |                                 |             |                        |         |
|                           |                             |                   |                                 |             |                        |         |
| .75.0                     |                             |                   |                                 |             |                        |         |
|                           |                             |                   |                                 |             |                        |         |
| 87.5                      |                             |                   |                                 |             |                        |         |
| Copyright (c              | ) 2016 NapInfo Corporation  | Troy, New York.   | Inage rendered using NapInfo Pr | ofessional; |                        |         |
| City informa              | ition is Copyright (c) 2016 | Stefan Helders ww | world-gazetteer.com;            |             | 1                      |         |
| IS.                       |                             |                   |                                 |             | 123.27, 1.54           | 8       |

• Creating a bus topology with Rapid Configuration

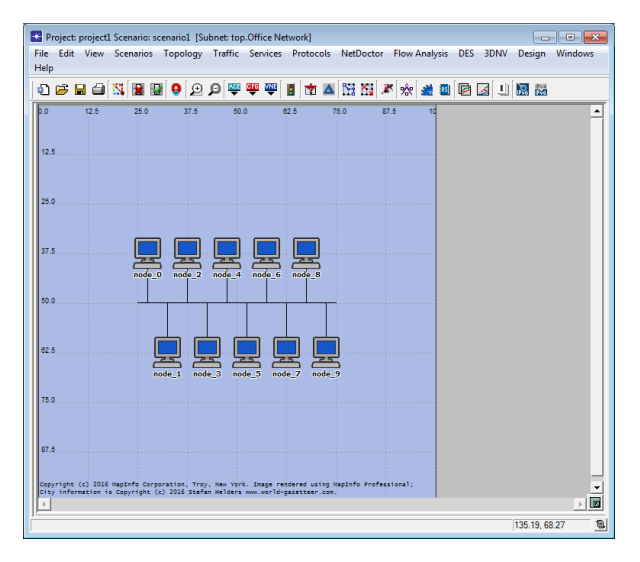

## Outline

#### 1 Network topologies

- 2 Object palette
- 3 Building network topologies
- 4 Verifying connectivity
  - 5 Failing and recovering objects
- 6 Subnets

#### Annotation palette

# Verifying Connectivity

- Simply placing nodes into a project workspace and connecting them with links is not sufficient to create a working model of a network topology
- There are a variety of constraints on how nodes can be connected with links
- The simulation will not proceed if these constraints have not been followed
- OPNET/Riverbed Modeler provides sophisticated debugging tools

#### • Topology $\Rightarrow$ Verify Links... $\Rightarrow$ Verify links

| 张 Project: project1 Scenario: so | enario1 [Subnet: top.Office Network]         |                                          |
|----------------------------------|----------------------------------------------|------------------------------------------|
| File Edit View Scenarios         | Topology Traffic Services Protocols NetDocto | or Flow Analysis DES 3DNV Design Windows |
| Help                             | Open Object Palette                          |                                          |
| i 🖉 🖬 🖨 📉 📓 🕻                    | Open Annotation Palette                      | 🎽 🔅 🏄 🔟 🖾 🔟 📓 🚵                          |
| 0.0 12.6 25.0                    | Subnets +                                    | 7.5 10                                   |
|                                  | Import Topology                              |                                          |
| 12.5                             | Export Topology                              |                                          |
|                                  | Import Performance Metrics                   |                                          |
|                                  | Configure Link Delays                        |                                          |
| 25.0                             | Model Assistant                              |                                          |
|                                  |                                              |                                          |
|                                  | Create Custom Device Model                   |                                          |
| 37.5                             | Rapid Configuration                          |                                          |
| node_t                           | Deploy Wireless Network                      |                                          |
|                                  | Open Edge Connectivity Wizard                |                                          |
|                                  | Tanaia                                       |                                          |
|                                  | Define Trajectory                            |                                          |
| 62.5                             | Clear Trajectory Assignment                  |                                          |
| c c                              | Den den Makilia                              |                                          |
| Ï                                | Random Mobility                              |                                          |
| 75.0                             | Import STK Orbit                             |                                          |
|                                  | Verify Links Ctrl+L                          |                                          |
| 87.5                             | Shared Risk Groups                           |                                          |
|                                  | Fail Selected Objects                        |                                          |
| Copyright (c) 2016 NapInfo Corp  | Recover Selected Objects                     | sional;                                  |
| 1                                | Recover All Objects                          |                                          |
| 1:                               |                                              | 90.96, 1.15                              |

Roman Dunaytsev (SUT)

Network Modeling & Simulation

• All links and paths are connected properly ©

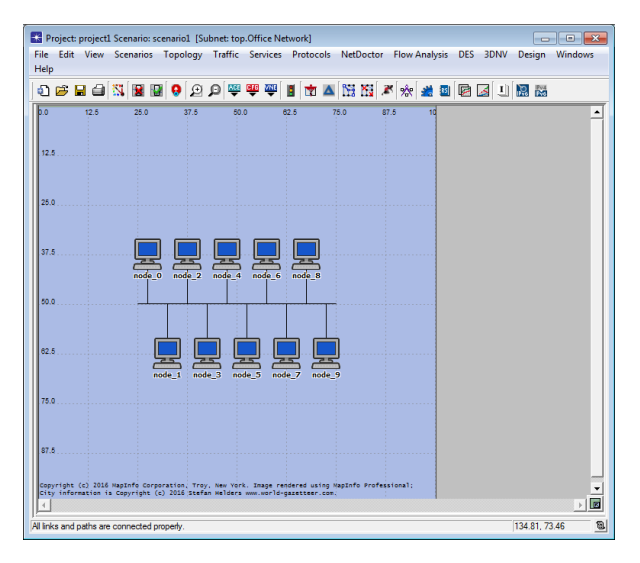

#### • 1 incorrect link or path was found $\ensuremath{\mathbb{S}}$

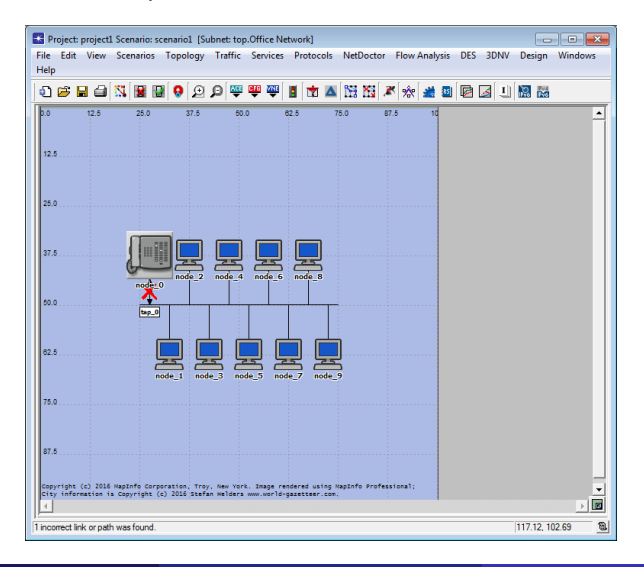

- Common mistakes in connecting nodes:
- Connecting a link to a node that doesn't support the link's protocol
   E.g., FDDI vs. ethernet\_server
- Connecting more nodes to a device than the number of available ports a = 5 17 other part, which we other parts for switch
  - E.g., 17 ethernet\_wkstn vs. ethernet16\_switch
- Connecting a link to a wrong port
  - E.g., 5 100BaseT and 7 PPP\_DS1 vs. ethernet4\_slip8\_gtwy

## Outline

#### 1 Network topologies

- 2 Object palette
- 3 Building network topologies
- 4 Verifying connectivity
- 5 Failing and recovering objects
- 6 Subnets

#### Annotation palette

## Failing and Recovering Objects

- Often it is important to determine how the system behaves when one or more nodes/links go down
- Methods for failing and recovering objects
  - Manually, by removing objects from the Project Editor workspace and adding them back
  - ② Manually, using the Topology ⇒ Fail Selected Objects and Recover Selected Objects commands from the toolbar
  - Automatically, using the Failure Recovery node to fail and recover objects at specific times during the simulation

## Failing and Recovering Objects (cont'd)

#### • Fail/Recover Selected Objects

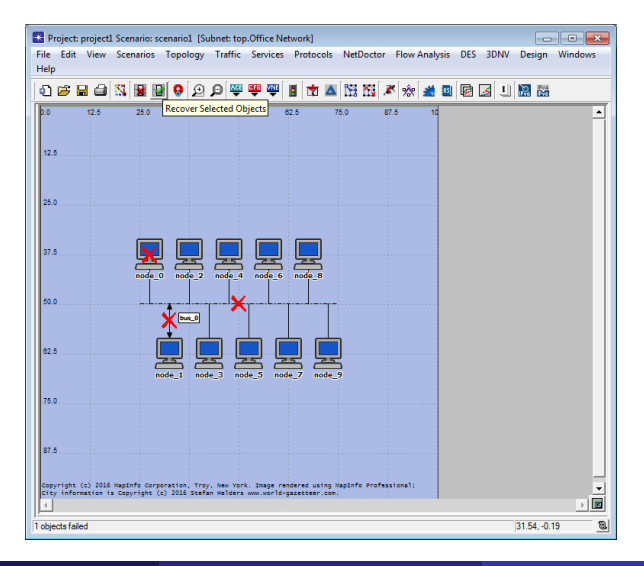

# Failing and Recovering Objects (cont'd)

#### • Failure Recovery

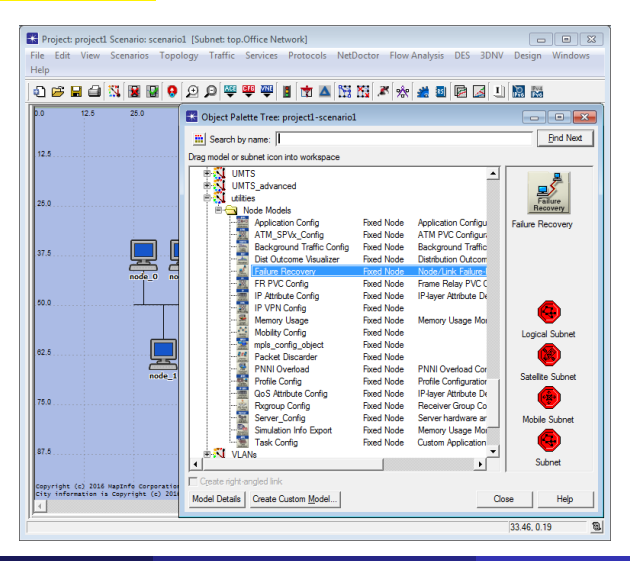

## Failing and Recovering Objects (cont'd)

#### • node 0 will fail at time 100 and then recover at time 200 seconds

| 张 Project: project1 Scenario: scenario1 [Subnet: to                                                             | p.Office I   | Network]                                |                                 |
|----------------------------------------------------------------------------------------------------|--------------|-----------------------------------------|---------------------------------|
| File Edit View Scenarios Topology Traffic                                                                       | Service      | es Protocols NetDoctor Flow A           | nalysis DES 3DNV Design Windows |
| Help                                                                                                    |              |                                         |                                 |
| 0 🖻 🖬 🖨 📉 📓 📓 🥹 🖉 🏺                                                                                             | 🕂 👜          | 1 🗖 🔺 🔛 🖼 🌌 🔅                           | # 🛯 🖻 🏼 🙂 🔛                     |
| p.0 12.6 25.0 37.6 5                                                                                            | 0.0          | 62.5 75.0 87.5                          | 10                              |
|                                                                                                    | 🚼 (nod       | e 10) Attributes                        |                                 |
| 12.5                                                                                                    | - 10         |                                         |                                 |
| Failure                                                                                                    | Type. To     | uiues                                   |                                 |
| Voode 10                                                                                                    | Attri        | bute                                    | Value                           |
|                                                                                                    | (2) pm       | ame                                     | node_10                         |
| 25.0                                                                                                    | (7) - F      | ailure/Recovery Modeling                | Enabled                         |
|                                                                                                    | ⑦ . ■ L      | ink Failure/Recovery Specification      | No Failure/Recovery             |
|                                                                                                    | 2 - L        | ink Failure/Recovery Specification File | NOT_USED                        |
|                                                                                                    | (2) - N      | lode Failure Mode                       | Node Only                       |
|                                                                                                    | (?) ⊟ №      | lode Failure/Recovery Specification     | ()                              |
|                                                                                                    | 3            | - Number of Rows                        | 2                               |
|                                                                                                    | 6            | 8 Office Network.node_0                 |                                 |
| 50.0                                                                                                    | 3            | - Name                                  | Office Network.node_0           |
|                                                                                                    | 3            | - Time (seconds)                        | 100                             |
|                                                                                                    | 3            | - Status                                | Fail                            |
|                                                                                                    | 6            | 8 Office Network.node_0                 |                                 |
| 62.5                                                                                                    | 3            | - Name                                  | Office Network.node_0           |
|                                                                                                    | 0            | - Time (seconds)                        | 200                             |
| node_1 node_3                                                                                                   | 3            | - Status                                | Recover                         |
| 75.0                                                                                                    |              |                                         |                                 |
| 87.5                                                                                                    |              |                                         | <u>×</u>                        |
| Copyright (c) 2018 MapInfo Corporation, Troy, New Y<br>City information is Copyright (c) 2018 Stefan Helde<br>4 | ⑦ □<br>□ Eca | ct match                                | Eiter Advanced                  |
| ) <del></del> [                                                                                                 |              |                                         | 139.42, 3.85                    |

Roman Dunaytsev (SUT)

Lecture № 3 55 / 70

## Outline

#### 1 Network topologies

- 2 Object palette
- 3 Building network topologies
- 4 Verifying connectivity
- 5 Failing and recovering objects
- 6 Subnets

#### Annotation palette

### Subnets

- Subnet (aka subnetwork) a container that encompasses a set of nodes and links to represent a physical or logical grouping of objects
- Subnets can also contain other subnets
- Subnets within other subnets form the hierarchy of the network model
- Besides the objects it contains, the primary attributes of a subnet are:
  - Geographical position
  - Physical span
  - Mobility
- However, subnets may be used just to arrange network objects in a 'virtual topology' without considering physical properties such as geographic positions

#### • Use 'Create Fixed Subnet...' or drag and drop 'Subnet'

| Project: project1 Scenario: sc  | enario1 [Subnet: top]               |                 |                                                  |                                                 |                                    |                  |  |  |
|---------------------------------|-------------------------------------|-----------------|--------------------------------------------------|-------------------------------------------------|------------------------------------|------------------|--|--|
| File Edit View Scenarios        | Topology Traffic Services Protocols | NetDoctor       | Flow A                                           | nalysis                                         | DES 3DNV                           | Design Windows   |  |  |
| - ( (                           | Open Object Palette                 |                 |                                                  |                                                 |                                    | [                |  |  |
| 0 🖻 🗏 🖨 🐹 📓 🖡                   | Open Annotation Palette             | 1               | K 🔆                                              | <u># 8</u>                                      |                                    |                  |  |  |
| W175° W150° W125°               | Subnets                             | •               | Cre                                              | ate Fixed                                       | Subnet                             |                  |  |  |
| N75°                            | Import Topology                     | +               | Cre                                              | ate Logic                                       | al Subnet                          |                  |  |  |
| 5                               | Export Topology                     | •               | Cre                                              | Create Mobile Subnet<br>Create Satellite Subnet |                                    |                  |  |  |
|                                 | Import Performance Metrics          | •               | -                                                |                                                 |                                    |                  |  |  |
| NB0*                            | Configure Link Delays               | +               | Cre                                              | Create And Populate Geographic Subnets          |                                    |                  |  |  |
|                                 | Model Assistant                     | +               | Me                                               | Move Selected Nodes Into Parent Subnet          |                                    |                  |  |  |
| N25*                            | Create Custom Device Model          |                 | Mo                                               | ve Select                                       | elected Nodes Into Specific Subnet |                  |  |  |
| <b>`</b>                        | Rapid Configuration                 | Ī               |                                                  | Fixed Node<br>Fixed Node                        | Applix<br>Ascer                    |                  |  |  |
|                                 | Delete Unconnected Nodes            |                 | 1 1                                              |                                                 |                                    |                  |  |  |
| .0°                             | Deploy Wireless Network             |                 |                                                  |                                                 |                                    |                  |  |  |
| ALC: NO DE                      | Open Edge Connectivity Wizard       |                 |                                                  | Fixed Node                                      |                                    |                  |  |  |
| \$25*                           | Terrain                             | Terrain + vitch | vitch F                                          | h Fixed Node                                    |                                    | . 🖷 .            |  |  |
|                                 | Define Trajectory                   |                 | E 5                                              | ixed Node                                       |                                    | Logical Subnet   |  |  |
|                                 | Clear Trajectory Assignment         |                 | Fixed Noc<br>Fixed Noc<br>Fixed Noc<br>Fixed Noc | Fixed Node<br>Fixed Node                        | Ether                              |                  |  |  |
| \$50°                           | Random Mobility                     | •               |                                                  | ixed Node                                       | Firew<br>Ether                     | Satellite Subnet |  |  |
|                                 | Import STK Orbit                    |                 | Fixed Node                                       |                                                 | e IP Ro                            |                  |  |  |
| \$76°                           | Verify Links                        | Ctrl+L          |                                                  | ixed Node                                       | Ether                              | Mobile Subnet    |  |  |
|                                 | Shared Risk Groups                  | •               | Fixed Node<br>Fixed Node                         | IP-lay                                          |                                    |                  |  |  |
|                                 | Fail Selected Objects               |                 | F                                                | ixed Node                                       |                                    | Subnet           |  |  |
| Copyright (c) 2016 NapInfo Corp | Recover Selected Objects            |                 |                                                  |                                                 |                                    |                  |  |  |
| City information is Copyright ( | Recover All Objects                 |                 |                                                  | Close Help                                      |                                    |                  |  |  |
|                                 |                                     |                 | _                                                |                                                 |                                    | 8                |  |  |

#### • Fixed Subnet (Subnet) - has a physical span specified in degrees

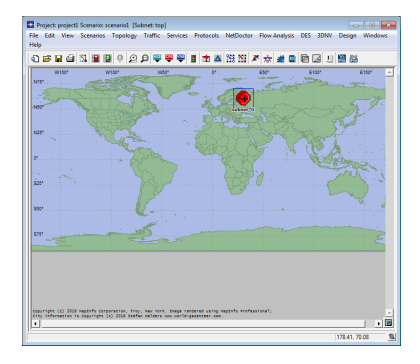

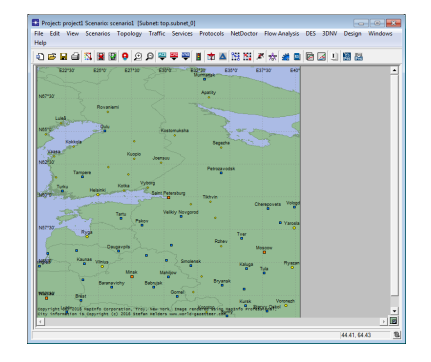

• Riverbed Modeler Academic Edition : no x/y span ③

- Longitude = x position
- Latitude = y position

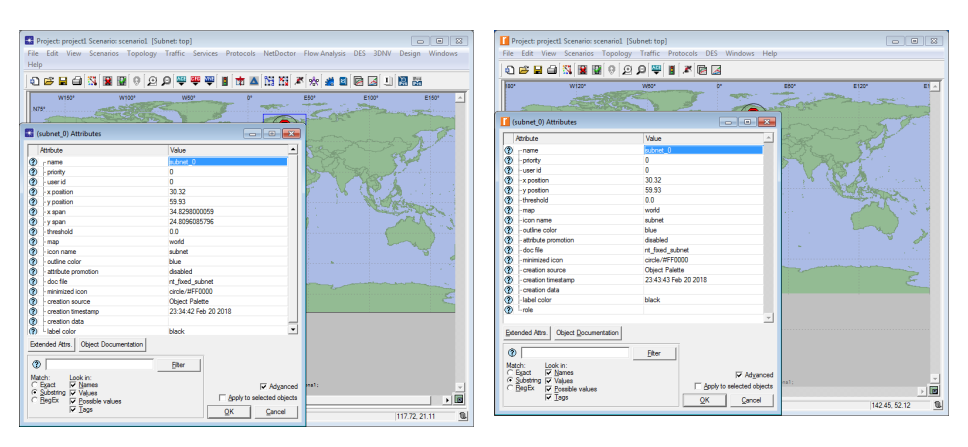

#### • Use 'Create Logical Subnet...' or drag and drop 'Logical Subnet'

| Roject: project1 Scenario: sc                                                                                                    | enario1 [Subnet: top]                 |           |                          |                                                                                                    |                  | ×  |  |  |  |
|----------------------------------------------------------------------------------------------------|---------------------------------------|-----------|--------------------------|----------------------------------------------------------------------------------------------------|------------------|----|--|--|--|
| File Edit View Scenarios                                                                                                    | Topology Traffic Services Protocols N | letDoctor | Flow Analysis DI         | S 3DNV                                                                                                    | Design Windov    | rs |  |  |  |
| nep<br>In - a cal cal cal cal cal                                                                                                    | Open Object Palette                   |           |                          |                                                                                                    | 1000 miles       |    |  |  |  |
| E 🖻 🖻 🐨 🕷 🖡                                                                                                    | Open Annotation Palette               | <b>F</b>  | 1 Me 🌌 🖬 🕼               | 141                                                                                                    | Del Del          |    |  |  |  |
| W175° W150° W125°                                                                                                    | Subnets                               | - '       | Create Fixed SL          | ibnet                                                                                                    |                  |    |  |  |  |
| N75°                                                                                                    | Import Topology                       | •         | Create Mobile Subnet     |                                                                                                    |                  |    |  |  |  |
| 1.5 1 5 1                                                                                                    | Export Topology                       | •         | Create Satellite Subnet  |                                                                                                    |                  |    |  |  |  |
|                                                                                                    | Import Performance Metrics            | •         |                          | create satellite subjects                                                                                    |                  |    |  |  |  |
| N50*                                                                                                    | Configure Link Delays                 | •         | Create And Po            | Create And Populate Geographic Subnets<br>Group Nodes Into Subnets<br>Move Selected Nodes Into Parent Subnet |                  |    |  |  |  |
| 7                                                                                                    | Model Assistant                       |           | Move Selected            |                                                                                                    |                  |    |  |  |  |
| N25*                                                                                                    | Create Custom Device Model            |           | Move Selected            | Move Selected Nodes Into Patent Subnet                                                                       |                  |    |  |  |  |
|                                                                                                    | Rapid Configuration                   | L T       | Fixed Node               | Applic                                                                                                    |                  |    |  |  |  |
|                                                                                                    | Delete Unconnected Nodes              |           | Fixed Node               | Ascer                                                                                                    |                  |    |  |  |  |
| 0*                                                                                                    | Deploy Wireless Network               |           |                          |                                                                                                    |                  |    |  |  |  |
| ALC: NO                                                                                                    | Open Edge Connectivity Wizard         |           | Fixed Node               | _                                                                                                    |                  |    |  |  |  |
| \$25*                                                                                                    | Terrain                               | + vite    | ch Fixed Node            |                                                                                                    |                  |    |  |  |  |
|                                                                                                    | Define Trajectory                     |           | Fixed Node               |                                                                                                    | Logical Subnet   |    |  |  |  |
|                                                                                                    | Clear Trajectory Assignment           |           | Fixed Node               | Ether                                                                                                    |                  |    |  |  |  |
| \$50°                                                                                                    | Bandom Mobility                       | •         | Fixed Node               | Firew                                                                                                    | Satellite Subnet |    |  |  |  |
|                                                                                                    |                                       |           | Fixed Node               | IP Ro                                                                                                    |                  |    |  |  |  |
|                                                                                                    | Import STK Orbit                      |           | Fixed Node               | Ether                                                                                                    |                  |    |  |  |  |
| \$75*                                                                                                    | Verify Links                          | Ctrl+L    | Fixed Node<br>Fixed Node | IP-lay                                                                                                    | Mobile Subnet    |    |  |  |  |
|                                                                                                    | Shared Risk Groups                    | +         | Fixed Node               | IP CK T                                                                                                    |                  |    |  |  |  |
|                                                                                                    | Fail Selected Objects                 |           | r wed houe               | "Ľ                                                                                                    | Subnet           |    |  |  |  |
| Copyright (c) 2016 MapInfo Corp                                                                                                    | Recover Selected Objects              |           |                          |                                                                                                    |                  |    |  |  |  |
| <pre>city information is Copyright ( 4</pre>                                                                                                    | Recover All Objects                   |           | Close Help               |                                                                                                    |                  |    |  |  |  |
| ,,,,,,,,,,,,,,,,,,,,,,,,,,,,,,,,,,,,,,,,,,,,,,,,,,,,,,,,,,,,,,,,,,,,,,,,,,,,,,,,,,,,,,,,,,,,,,,,,,,,,,,,,,,,,,,,,,,,,,,,,,,,,,,,,,,,,,,,,,,,,,,,,,,,,,,,,,,,,,,,,,,,,,,,,,,,,,,,,,,,,,,,,,,,,,,,,,,,,,,,,,,,,,,,,,,,,,,,,,,,,,,,,,,,,,,,,,,,,,,,,,,,,,,, |                                       |           |                          |                                                                                                    |                  | ଲା |  |  |  |
|                                                                                                    |                                       |           |                          |                                                                                                    |                  | -  |  |  |  |

### • Logical Subnet - has no physical span

• All objects inside are assumed to be in the same geographic location (i.e., the location of the logical subnet)

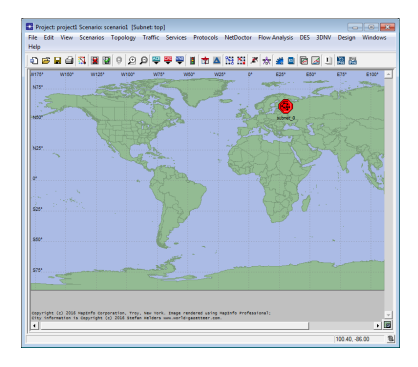

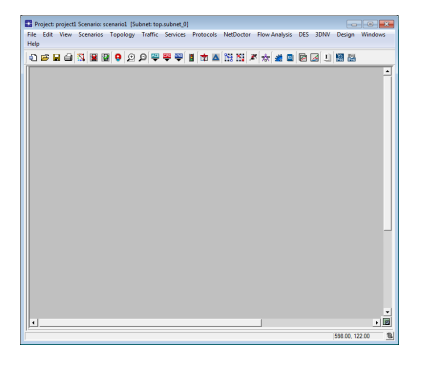

• Create And Populate Geographic Subnets...

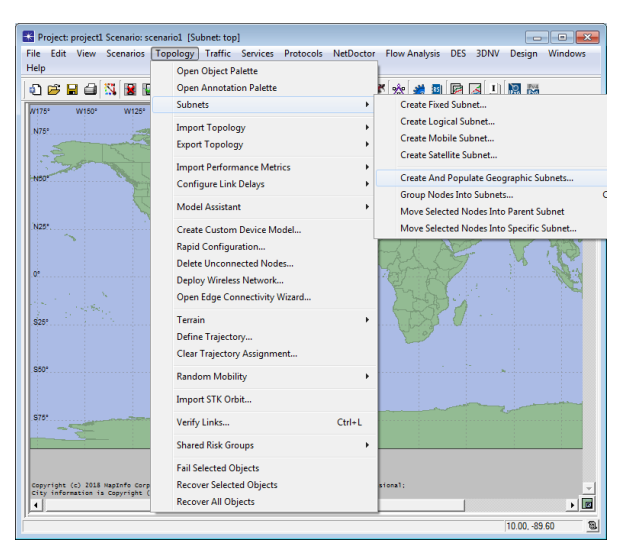

Roman Dunaytsev (SUT)

#### Network Modeling & Simulation

#### • Asia $\Rightarrow$ Russia $\Rightarrow$ Saint Petersburg $\Rightarrow$ Create »

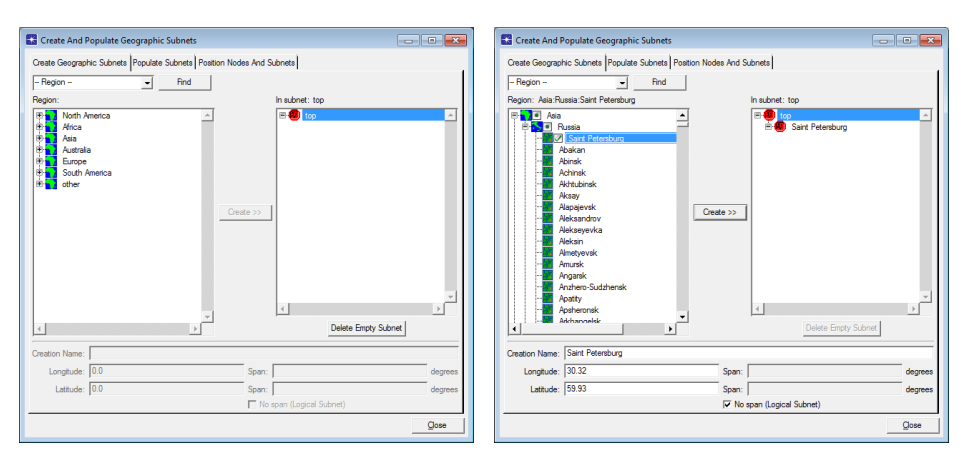

### • Saint Petersburg (logical subnet)

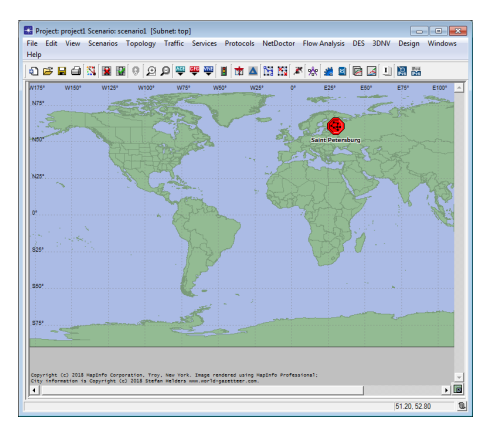

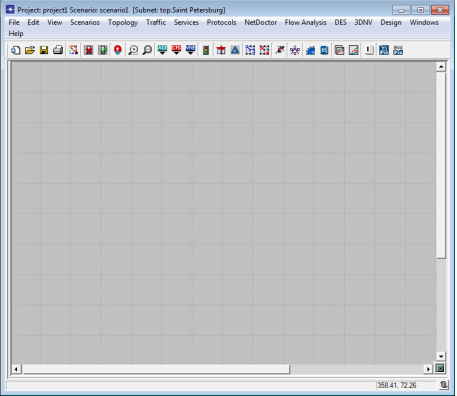

• Add one or more subnets

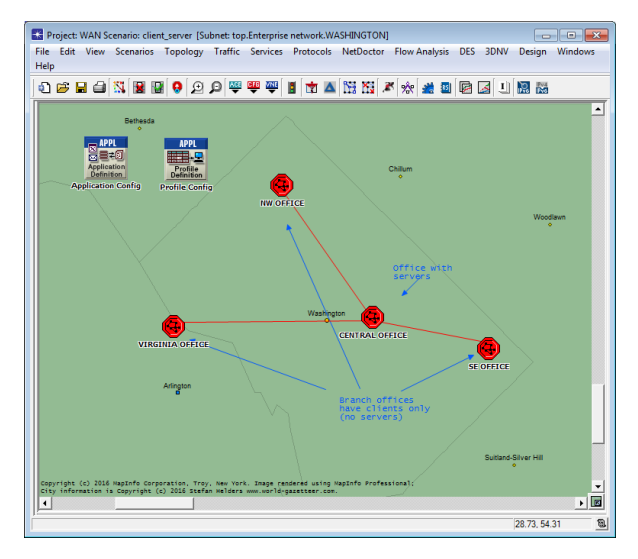

Roman Dunaytsev (SUT)

Network Modeling & Simulation

#### • Populate each of the created subnets with network objects

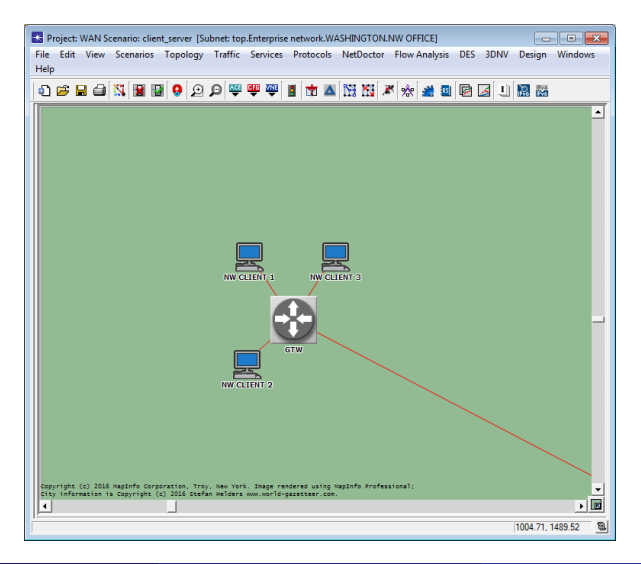

• Utility objects should be added only once, usually in the top subnet

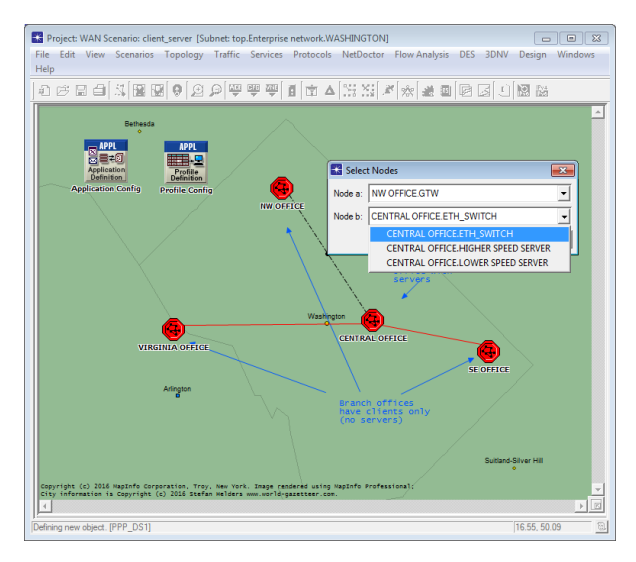

## Outline

#### 1 Network topologies

- 2 Object palette
- 3 Building network topologies
- 4 Verifying connectivity
- 5 Failing and recovering objects
- 6 Subnets

### Annotation palette

• Topology  $\Rightarrow$  Open Annotation Palette

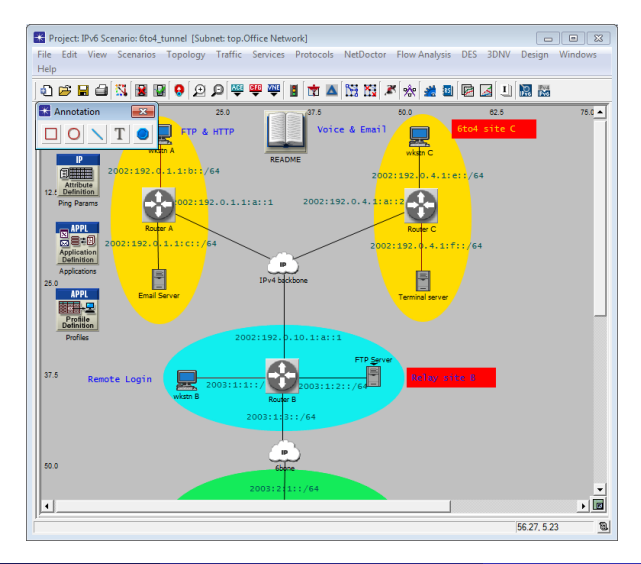